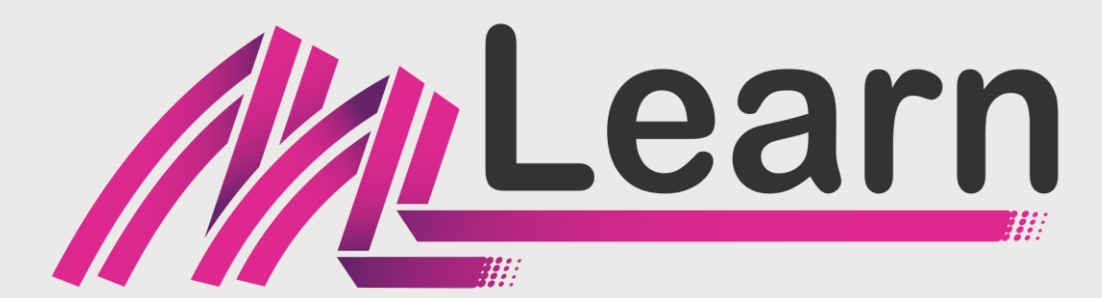

Platforma guvernamentală de instruire la distanță

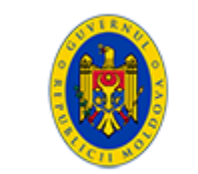

Guvernul Republicii Moldova

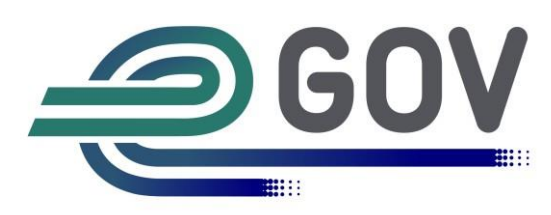

AGENȚIA DE GUVERNARE ELECTRONICĂ

#### Pasul 1: Accesarea URL-ului

## https://mnotify.gov.md/

Important: Pentru logare este nevoie de semnătura electronică valabilă

## Pasul 2: Selectarea metodei de autentificare prin MPass cu semnătura electronică

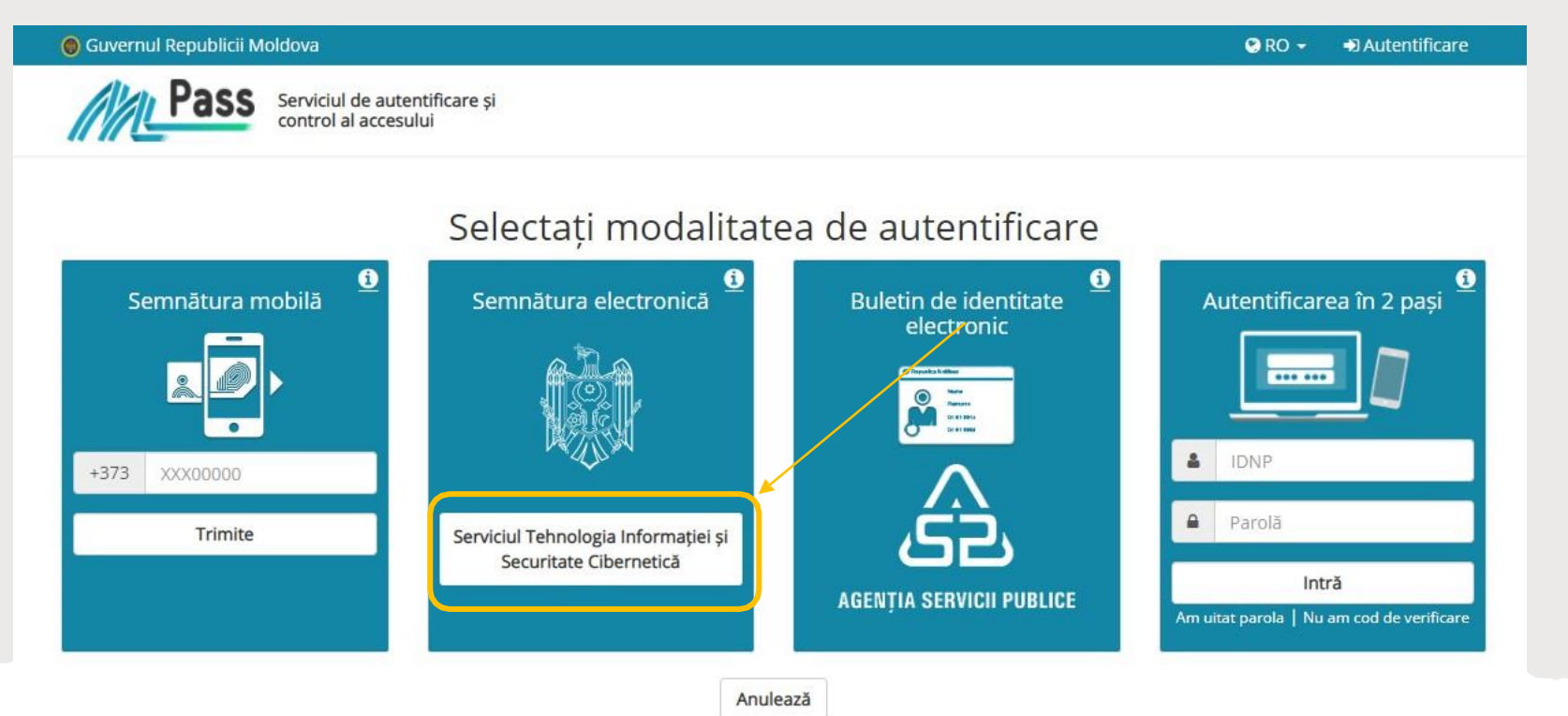

Se urmează pașii de selectare a certificatului și includerea parolei Dvs.

## Pasul 3:

#### Accesare butonul + pentru a adăuga poșta electronică

| Notify serviciul guvernamental de notificare electronică | Despre Serviciu Termeni și Condiții Intrebări frecvente Integrare Contacte                                                |
|----------------------------------------------------------|----------------------------------------------------------------------------------------------------|
| < Înapoi                                                 | Acasă > Profil Destinatar                                                                                                 |
| Setări date de contact                                   | Profil VS PRENUME IDNP                                                                                                    |
|                                                          | Date de contact<br>Pentru a adauga date de contact apasati butonul " + " din partea de jos a fiecarui canal de notificare |
|                                                          | Poștă electronică (0)                                                                                                    |
|                                                          | Nu sunt setate date de contact                                                                                            |

**Important:** Dacă poșta electronică este setată și verificată se trece la **pasul 6** 

## Pasul 4:

# Introducerea adresei email și selectarea tipului de adresă. Tastarea butonului **Salvează**.

| EMAIL                 |           |        |            |          |                                      |     |
|-----------------------|-----------|--------|------------|----------|--------------------------------------|-----|
| adresa.mail@gmail.com |           |        |            | Personal | ~                                    |     |
| Preferi               | nțe zile  | de not | ificare    | _        | Tag<br>Serviciu<br>Acasă<br>Personal |     |
| LUN                   | MAR       | MIE    | JOI        | VIN      | SAM                                  | DUM |
| LUN                   | NI - DUMI | NICĂ   | $\bigcirc$ | LUNI     | - VINERI                             |     |

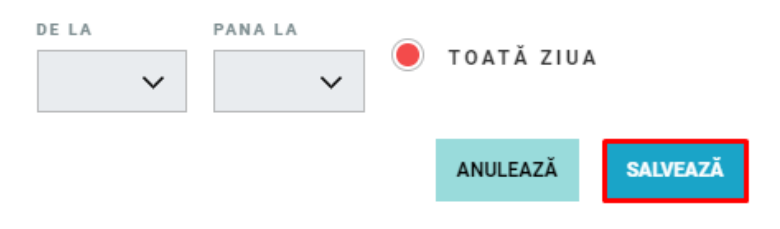

## Pasul 5:

# Accesarea mesajului primit pe adresa electronică și selectarea butonului **Verifică email**

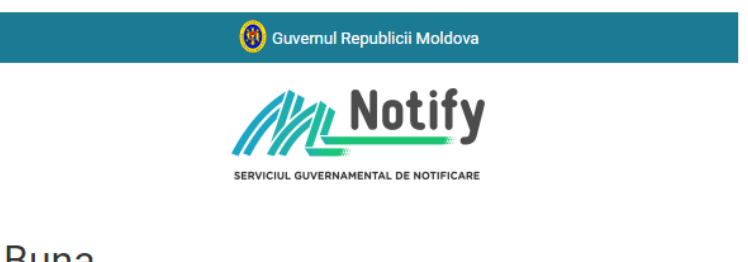

#### Buna

Pentru a finaliza adăugarea adresei de email în profilul Dvs. MNotify, vă rugam să verificați adresa accesând butonul de mai jos:

#### VERIFICĂ EMAIL

Dacă nu ați adăugat adresa de email, vă rugăm să ignorați acest email sau să contactați echipa de suport la <u>support.mnotify@egov.md</u>.

Cu respect, Serviciul MNotify.

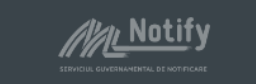

Pasul 6: Accesarea URL-ului

https://mlearn.gov.md/

#### Pasul 7: Accesare Conectare

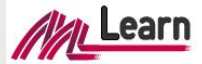

Acasă Despre proiect Cursuri Cautare curs Ghidul utilizatorului Contacte

🔯 Română (ro) 🗸 Conectare

## Platforma guvernamentală de instruire la distanță

MLearn te ajută să crești competențele profesionale cu mentori din domeniu

Platforma Guvernamentală de Instruire la Distanță este un mecanism eficient și modern de instruire prin crearea, dezvoltarea, punerea la dispoziție, precum și acordarea accesului la resursele de instruire, care duc la un mod mai bun, mai practic si mai inteligent de aplicare a competențelor digitale pentru toate categoriile de cetățeni.

Află mai mult

| Pa       | sul 8:       |       |
|----------|--------------|-------|
| Accesare | <b>MPass</b> | Login |

Conectați-vă la Platforma guvernamentală de instruire la distanță

| Parolă                                               |  |  |
|------------------------------------------------------|--|--|
| Conectare                                            |  |  |
| Ați pierdut parola?                                  |  |  |
| Autentificare folosind contul dvs. din<br>platforma: |  |  |
| MPASS login                                          |  |  |

#### Pasul 9: În cabinetul utilizatorului selectare Cancelaria de Stat

| genția de Guvernare Electronică               | *                           |
|-----------------------------------------------|-----------------------------|
| aută cursuri Q                                | Mai mult  ×                 |
|                                               | Extinde toate secțiunil     |
| Agenția de Guvernare Electronică              |                             |
| Agenția Servicii Publice                      |                             |
| Agenția Achiziții Publice                     |                             |
| Administrația Națională a Penitenciarelor     |                             |
| Cancelaria de Stat                            |                             |
| Casa Națională de Asigurări Sociale           |                             |
| Centrul Național Anticorupție                 |                             |
| Centrul Național pentru Protecția Datelor ce  | u Caracter Personal         |
| Consiliul Național pentru Asistența Juridică  | á Garantată de Stat         |
| Ministerul Sănătății, Muncii și Protecției So | ciale din Republica Moldova |
| Cursuri cu acces liber                        |                             |

## Pasul 10: Selectare Utilizarea datelor în procesul decizional de politici publice

#### Cursuri / Cancelaria de Stat

#### Cancelaria de Stat

| Categorie Setări Mai mult ✓                                                                                                    |                                                              |
|----------------------------------------------------------------------------------------------------|--------------------------------------------------------------|
| Cancelaria de Stat                                                                                                    | \$                                                           |
| Caută cursuri Q                                                                                                    | Mai mult 🗸                                                   |
| Utilizarea datelor în procesul decizional de politici publice 🔦                                                                                          |                                                              |
| Data-use in the Policy-making Process 🔦                                                                                                    |                                                              |
| REGISTRUL DE STAT AL CONTROALELOR                                                                                                    |                                                              |
| Prezentul curs este destinat în calitate de suport pentru instruirea utiliz<br>funcționalitățile sistemului informațional automatizat "Registrul de Stat | atorilor și ghidarea acestora privind<br>t al Controalelor". |

## Pasul 11: Opțiuni de înscriere

| Utilizarea dat                  | elor în procesul deciz               | ional de politici publice |
|---------------------------------|--------------------------------------|---------------------------|
| Opțiuni înscr                   | ere                                  |                           |
| Utilizarea datelor în proce     | sul decizional de politici publice 🕰 |                           |
|                                 | (Quere ent)                          |                           |
| <ul> <li>Autoinscrie</li> </ul> | re (Cursant)                         |                           |
| Cheie de înscriere              |                                      |                           |
|                                 | Înscrie-mă                           |                           |

Includeți parola: **Cancelaria2023** Accesați butonul: **Înscrie-mă** 

#### Pasul 12: Cabinetul utilizatorului

Utilizarea datelor în procesul decizional de politici publice

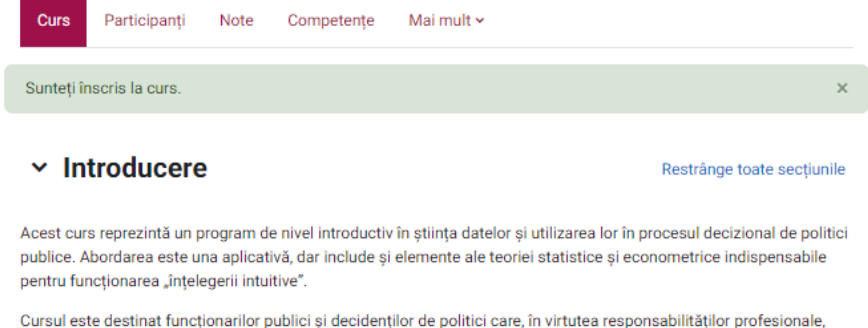

Cursul este destinat funcționarilor publici și decidenților de politici care, în virtutea responsabilităților profesionale, sunt implicați la varii etape în procesul de politici publice, de la definirea agendei de politică publică la evaluarea impactului unor politici sau programe. Practic toate etapele ciclului de politici presupun utilizarea intensă a datelor, prin urmare, funcționarii și decidenții trebuie să dețină un minim obligatoriu de deprinderi și cunoștințe de evaluare și utilizare a datelor.

Structura acestui curs se bazează pe Procesul standard transindustrial pentru extragerea datelor (în engleză Crossindustrial Standard Process for Data Mining), care este procesul metodologic de bază utilizat în știința datelor.

Acest curs introductiv este însoțit și de un "Ghid privind utilizarea datelor în procesul decizional de politici publice", care oferă detalii suplimentare și mai tehnice. Ghidul este accesibil la următorul link și este recomandat utilizarea acestuia în tot procesul de parcurgere a cursului dat.

Parcurgeți fiecare modul și răspundeți la întrebările propuse.

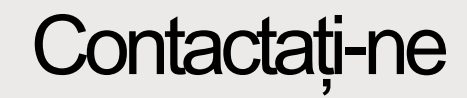

#### NUMĂRUL DE TELEFON

Vlad Şaptefrați – 060864270

#### **ADRESA DE E-MAIL**

vlad.saptefrati@egov.md